# HCCDA REGISTERATION METHOD

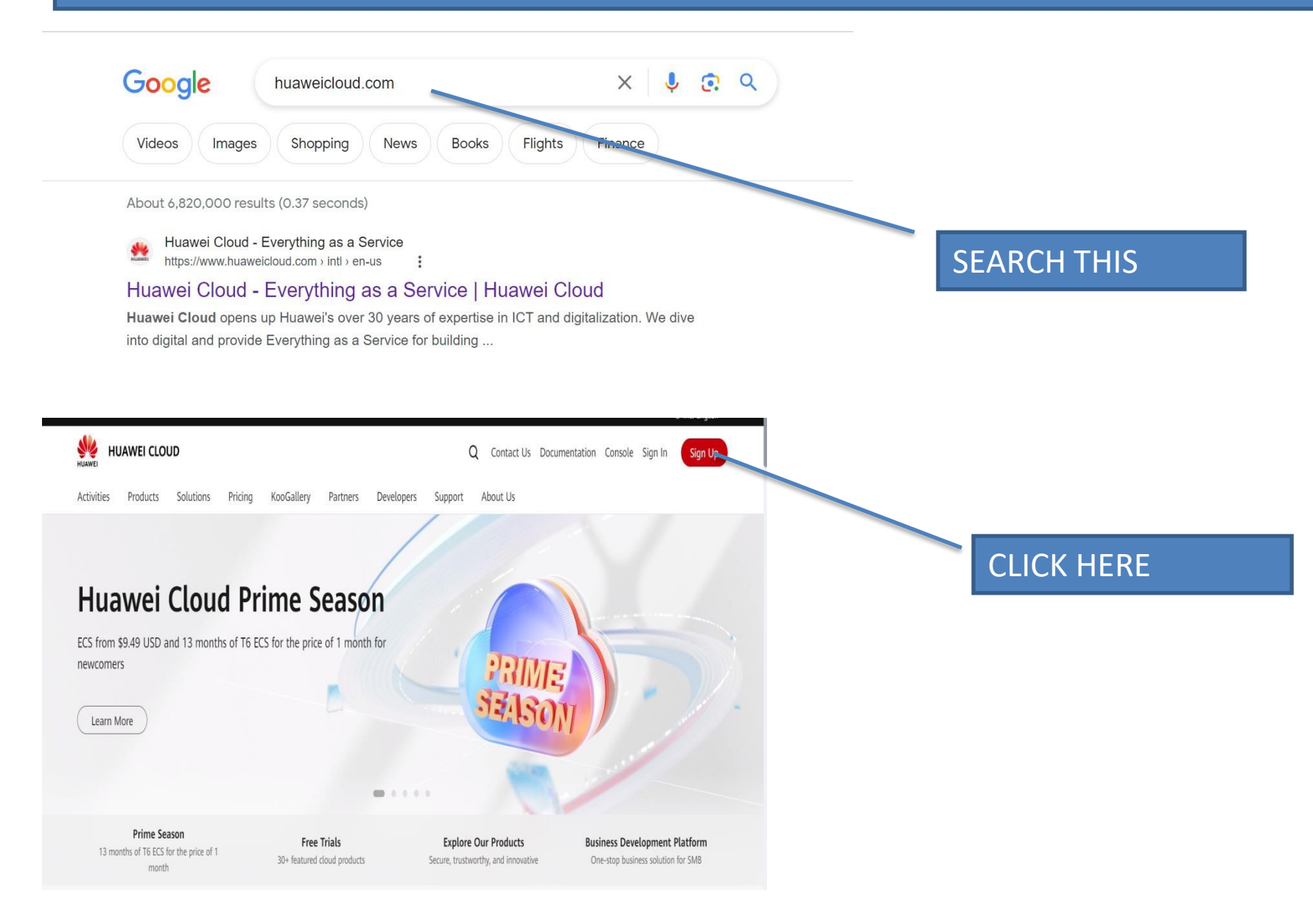

| HUAWEI CLOUD |                                                                                                    | Log In Help Center English |             |
|--------------|----------------------------------------------------------------------------------------------------|----------------------------|-------------|
|              |                                                                                                    |                            |             |
|              | HUAWEI CLOUD Account Registration                                                                                            |                            |             |
|              | Pakistan 👻                                                                                                    |                            |             |
|              | The country/region determines the applicable laws and tax rate and<br>cannot be changed after your registration is complete. |                            |             |
|              | Email address                                                                                                    |                            | Fill these  |
|              | Password                                                                                                    |                            | information |
|              | Confirm password                                                                                                    |                            |             |
|              | Agreement and Privacy Statement.                                                                                             |                            |             |
|              | Register                                                                                                    |                            |             |
|              |                                                                                                    |                            |             |

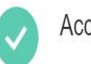

#### Account registered successfully.

 Your account information is as follows:

 Account Name:
 hwc50024298
 (The name can be changed at My Account. )

 Email:
 a\*\*\*0@gmail.com

 Country/Region:
 Pakistan

Complete Information Back to

Back to Initial Page

Click here, if required login with the given email and password

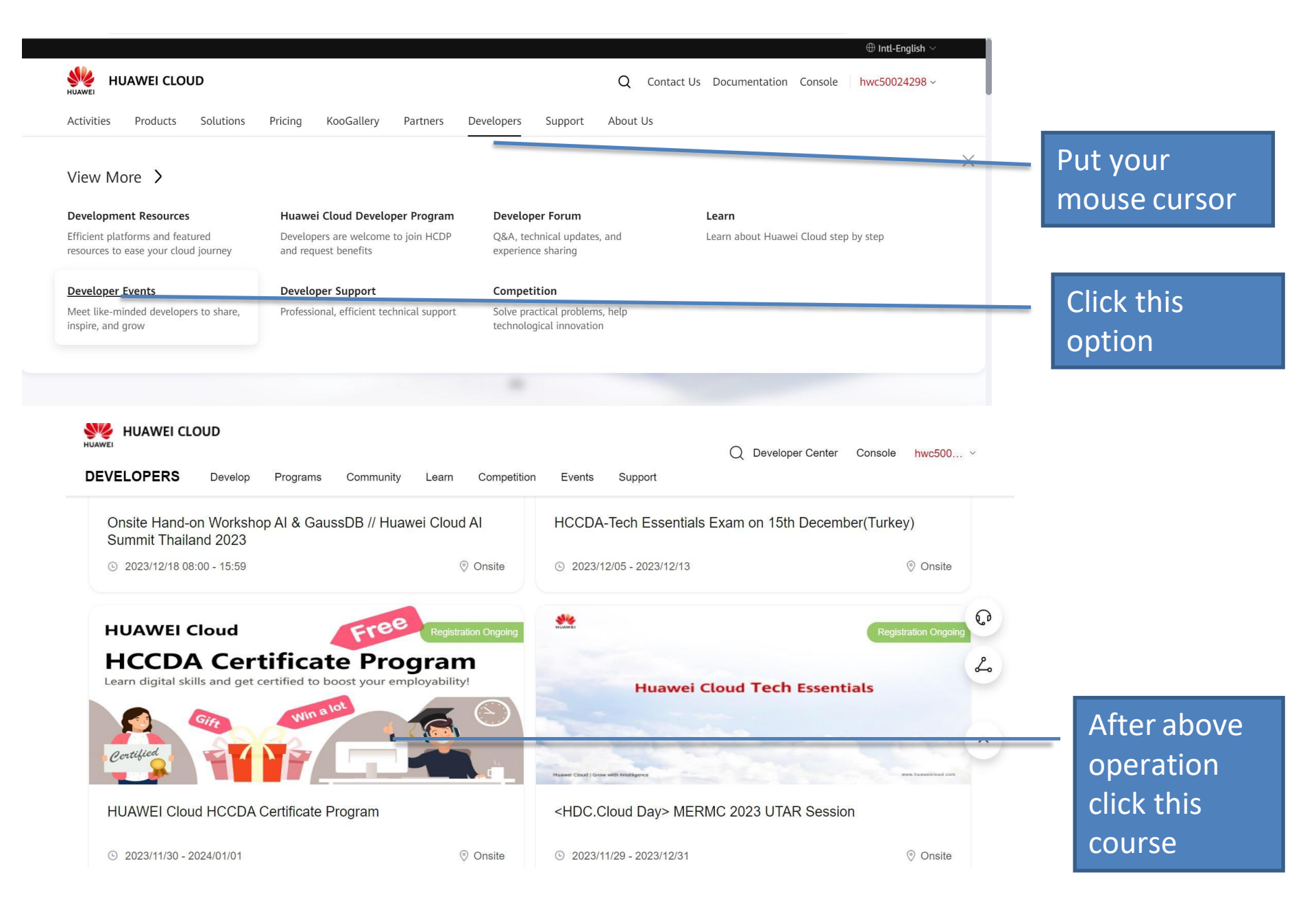

### after the previous operation register the course by following these steps First click on the register tag and then fill the form this way.

|                     | * Name                      |                                 |  |
|---------------------|-----------------------------|---------------------------------|--|
|                     | Alam Khan                   |                                 |  |
|                     | * Email 🕜                   |                                 |  |
|                     | xyz@gmail.cm                |                                 |  |
|                     | Enter a Email.              |                                 |  |
|                     | * Country/Region 2          |                                 |  |
| This is the inviter | Pakistan                    |                                 |  |
| code Do mention     | * Company/University Name 💿 |                                 |  |
| get a free access.  | University Of Peshawar      |                                 |  |
|                     | Huawei Inviter              |                                 |  |
|                     |                             |                                 |  |
|                     | Register                    | After filling<br>nfo click this |  |

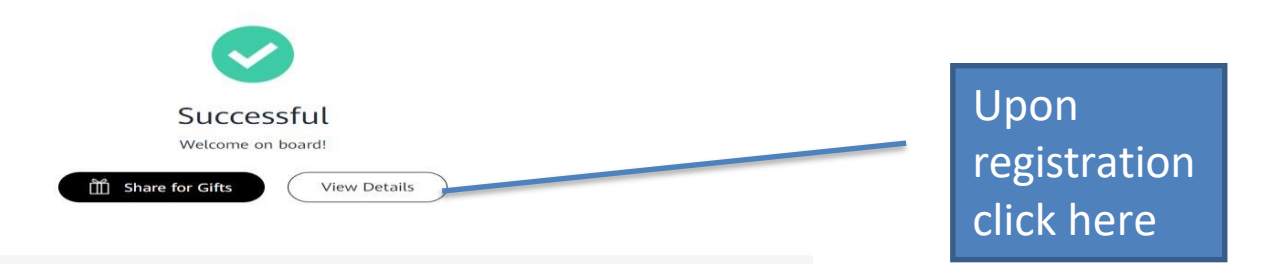

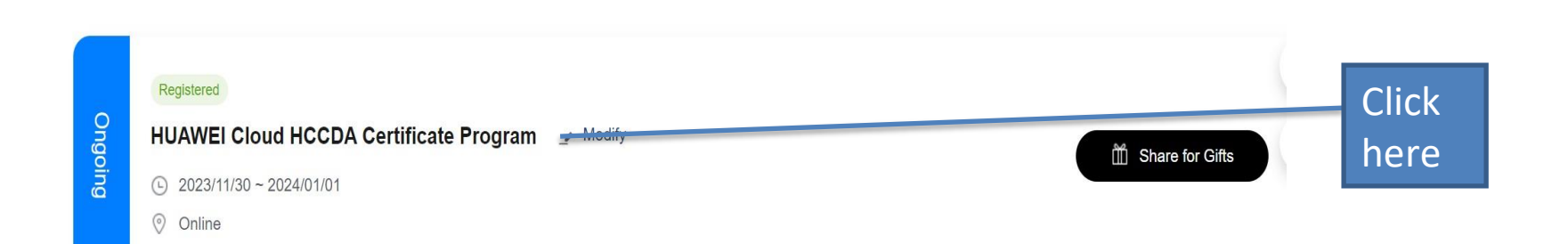

#### After that you will get to another page then scroll down and click here

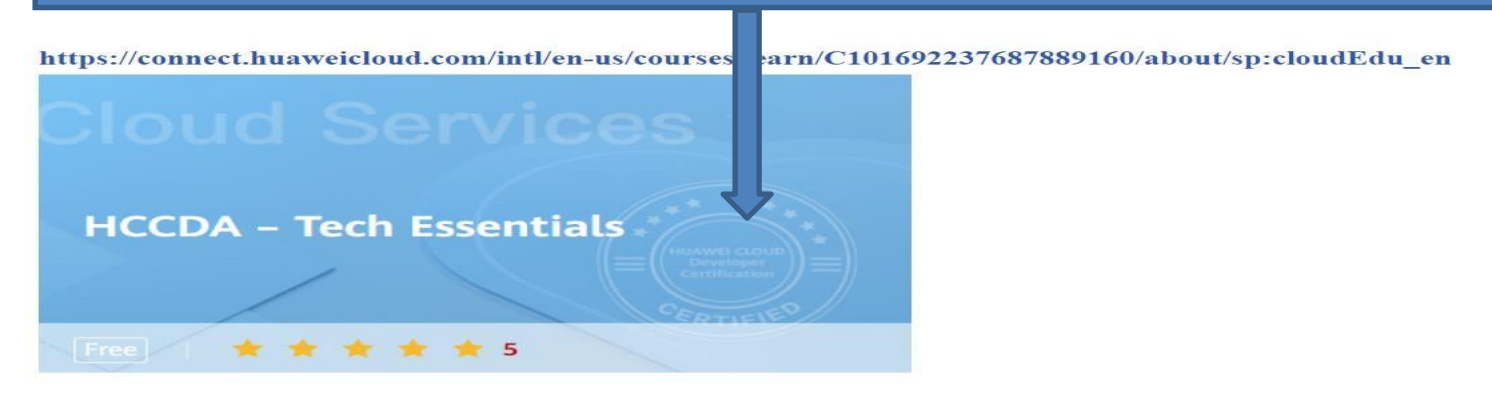

| Online Courses > HCCDA - Tech Essentials                                                                 |                                                                                                    |                                                         |
|----------------------------------------------------------------------------------------------------|----------------------------------------------------------------------------------------------------|---------------------------------------------------------|
| Cloud Services                                                                                           | HCCDA – Tech Essentials<br>The certification courses are based on basic Huawei Clour<br>into the usage of these services.<br>Free Evaluation: * * * * * 5<br>Sign Up | d services. It starts from primary operations and dives |
| DEVELOPERS Develop Programs Community Course Outline                                                     | Learn Competition Events Support                                                                                                    | Q Developer Center Console hwc5002 •                    |
| Chapter 1: Infrastructure and<br>Computing Capabilities                                                  | hwc50024298                                                                                                    | hwc50024298                                             |
| <ul> <li>Section 1</li> <li>Section 2</li> <li>Section 3</li> <li>Section 4</li> </ul>                   |                                                                                                    | hwc50024298                                             |
| <ul> <li>Section 5</li> <li>Section 6 Learning Materials</li> <li>Section 7 Exercise practice</li> </ul> | hwc50024298                                                                                                    | hwc50024298                                             |
| $\bigcirc$ Chapter 2: Storage and Networking $\sim$                                                      | c50024298                                                                                                    | hwc50024298                                             |
| Chapter 3: Security and Deployment Chapter 4: Database and Data                                          |                                                                                                    |                                                         |

While clicking the signup you will get access to the course

## THANK YOU SOO MUCH FOR REGISTERING